# **EHSA Chemical Removal**

1 Navigate to https://ehsa.prod.aws.ksu.edu/ehsa/ 2 Click "Inventory" EHSA 🕒 Procure 📋 Compliance 🍰 Training 🔍 Inspection 🚹 Dashboard Cicense A Home 🍪 Employees 🕂 Medical 🚯 Fire 🛞 Rapid Response 💿 Equipment 📀 Locations 🜟 Other Welcome to Your Safety Dashboard 1 Quick Links EHS Homepage HSI/Vivid Training **PI** Overview

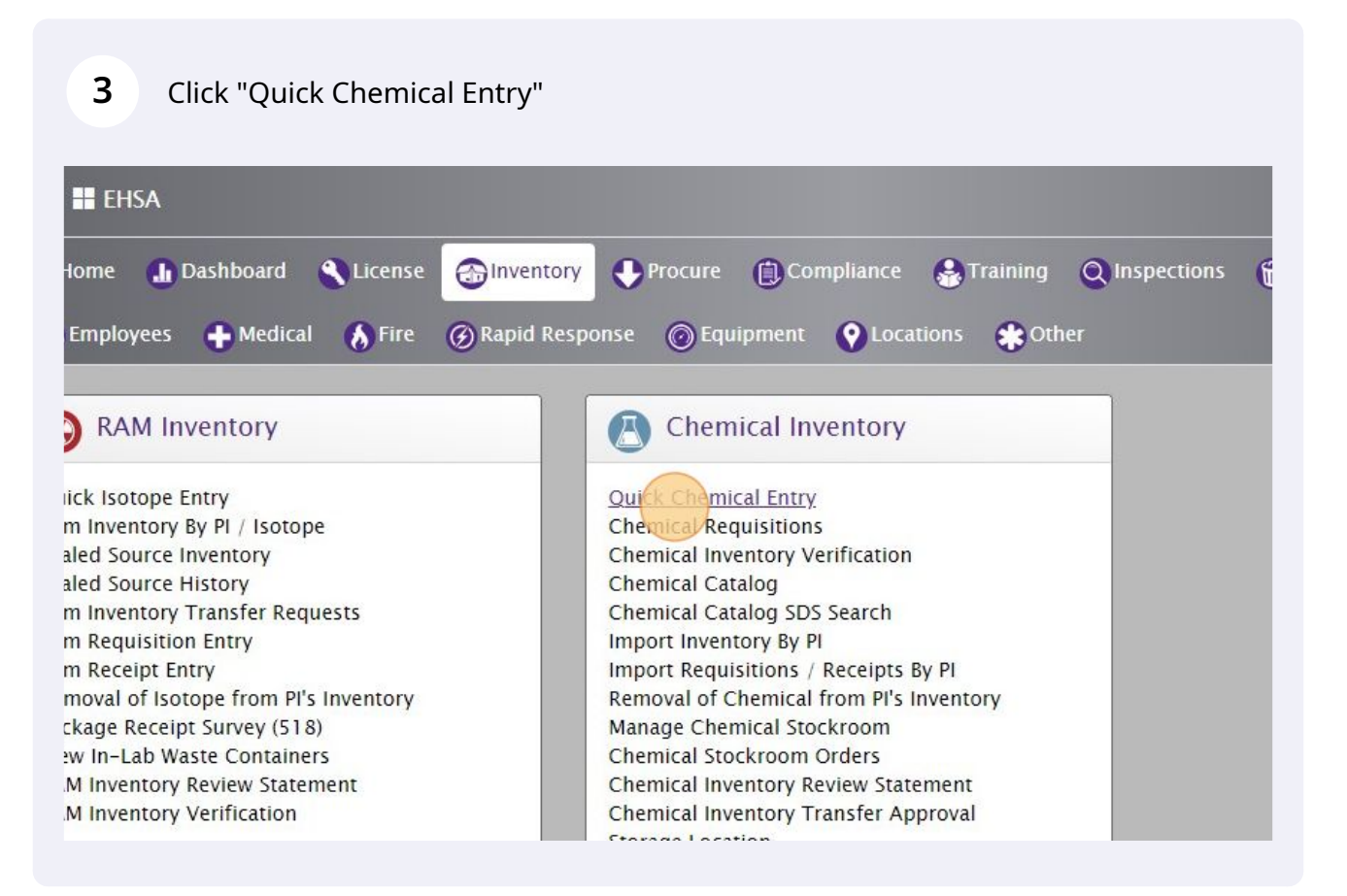

#### **4** Select your PI if you are attached to multiple.

| move More -     | Chemical Inventory Reports - | PI: | Ple                | ase Select a PI                         | • | Inventory:        |                                                              |        |
|-----------------|------------------------------|-----|--------------------|-----------------------------------------|---|-------------------|--------------------------------------------------------------|--------|
| •               |                              |     | ****5              | Show All PIs****                        | - |                   | 🛱 Transfer                                                   | ;≓ts   |
| itory Q 🗙       | Q Pub©hem                    |     | Aake<br>Ada<br>Ade | eroy, Christer<br>ms, Alison<br>e, Eric |   | Item(s) n<br>Iter | Item(s) mark<br>harked in <mark>Red</mark><br>n(s) marked ir | are Ex |
| here to group b | y that column                |     | Agui<br>Ahle       | ilera Christina<br>ers. Adam            |   |                   |                                                              |        |
|                 |                              |     | AIKE               | EN, ROBERT                              | Ŧ | Multiple          |                                                              |        |
| Status          | PI                           |     |                    | Chemical Description                    |   | Ingredients       | s? PHS                                                       | 3      |

2

**5** Click anywhere in the row of the chemical that you wish to remove.

| orag a colun          | nn header and drop | o it here to group by | that column         |                                       |
|-----------------------|--------------------|-----------------------|---------------------|---------------------------------------|
| Share All             |                    |                       |                     |                                       |
| Unshare All<br>Shared | Inventory #        | Status                | Ы                   | Chemical Description †                |
|                       | <b>T</b>           | T                     | <b>T</b>            | <b>T</b>                              |
|                       | 30212592           |                       | Aguilera, Christina | 2-HYDROXYPROPYL-BETA-<br>CYCLODEXTRIN |
|                       | 30212809           |                       | Aguilera, Christina | 2-HYDROXYPROPYL-BETA-<br>CYCLODEXTRIN |
|                       | 30212683           |                       | Aguilera, Christina | alpha-Conotoxin AulB                  |
|                       | 30212395           |                       | Aguilera, Christina | COCAINE CHLORIDE                      |

## **6** Once the chemical is highlighted in Red. You can now click "Remove"

|                         | 30212592          |                                    | Aguilera, Christina          |       | 2-HYDROXYPROF      | PYL-BETA | <b>.</b> |
|-------------------------|-------------------|------------------------------------|------------------------------|-------|--------------------|----------|----------|
| Shared                  | Inventory #       | Status                             | PI                           | T     | Chemical Descripti | on †     | -        |
| hare All<br>Inshare All |                   |                                    |                              |       |                    |          |          |
| <b>View A</b> l         | II Shared Invento | <b>ry</b><br>p it here to group by | y that column                |       |                    |          |          |
| Search Sy               | nonym, CAS or Inv | ventory                            | Q Pub©hem                    |       |                    |          |          |
| + Add +                 | Edit - 🔘          | Remove More -                      | Chemical Inventory Reports - | PI: A | guilera, Christina | •        | In       |

3

## **7** Click the dropdown arrow to select a reason for removal.

#### View All Shared Inventory

8

rag a column header and drop it here to group by that column

| hare All |           | Out for Demonst                                                        |          |                                       | N  |
|----------|-----------|------------------------------------------------------------------------|----------|---------------------------------------|----|
| red      | Inventory | Confirm Removal                                                        |          | Chemical Description 1                | li |
|          | <b>T</b>  | Items selected for removal: 1 Reason For Removal                       | <b>T</b> |                                       |    |
| <b>Z</b> | 30212592  | · · · · · · · · · · · · · · · · · · ·                                  |          | 2-HYDROXYPROPYL-BETA-<br>CYCLODEXTRIN | N  |
|          | 30212809  | Are you sure you want to mark the selected inventory items as Removed? |          | 2-HYDROXYPROPYL-BETA-<br>CYCLODEXTRIN | N  |
|          | 30212683  | Remove Cancel Select All                                               |          | alpha-Conotoxin AulB                  | N  |
|          | 30212395  | Aguilera, Christina                                                    |          | COCAINE CHLORIDE                      | N  |

# There are 4 available reasons for removal. Click the reason that relates to your chemical.

| Unshare All<br>Shared | Inventory               | Confirm Removal Items selected for removal: 1 | T            | Chemical Description 🕇                |
|-----------------------|-------------------------|-----------------------------------------------|--------------|---------------------------------------|
| <b>Z</b>              | 30212592                | Transferred                                   | •            | 2-HYDROXYPROPYL-BETA-<br>CYCLODEXTRIN |
|                       | 30212809                | Data Entry Error<br>Transferred               | d            | 2-HYDROXYPROPYL-BETA-<br>CYCLODEXTRIN |
|                       | 30212683                | Waste                                         | I            | alpha-Conotoxin AulB                  |
|                       | 30212395                | Aguilera                                      | a, Christina | COCAINE CHLORIDE                      |
|                       | 3021 <mark>2</mark> 810 | Aguilera                                      | a, Christina | FORMALIN (10%<br>FORMALDEHYDE)        |
|                       | 30241528                | Aguilera                                      | a, Christina | Methyl jasmonate                      |

| ared     | Inventory | Confirm Removal                                                        | Chemical Description †                |
|----------|-----------|------------------------------------------------------------------------|---------------------------------------|
|          |           | Items selected for removal: 1 Reason For Removal                       | <b>T</b>                              |
| <b>V</b> | 30212592  | Used 🔻                                                                 | 2-HYDROXYPROPYL-BETA-<br>CYCLODEXTRIN |
|          | 30212809  | Are you sure you want to mark the selected inventory items as Removed? | 2-HYDROXYPROPYL-BETA-<br>CYCLODEXTRIN |
|          | 30212683  | Remove Cancel Select All                                               | alpha-Conotoxin AulB                  |
|          | 30212395  | Aguilera, Christina                                                    | COCAINE CHLORIDE                      |
|          | 30212810  | Aguilera, Christina                                                    | FORMALIN (10%<br>FORMALDEHYDE)        |

**10** You should now be back on your current inventory page. If you click here you can change what inventory you are looking at.

| + Add -                                            | r Edit - ⊗f        | Remove Remov                    | e Filters More - Chemical Inver | ntory Reports - PI: Aguilera, Christina |
|----------------------------------------------------|--------------------|---------------------------------|---------------------------------|-----------------------------------------|
| Current In                                         | ventory            | (•)                             |                                 |                                         |
| Search Sy                                          | nonym, CAS or Inv  | ventory 🔍 🗙                     | Q Pub Chem                      |                                         |
| View A                                             | II Shared Inventor | ry                              |                                 |                                         |
|                                                    |                    |                                 |                                 |                                         |
|                                                    |                    |                                 |                                 |                                         |
| Drag a colur                                       | nn header and drop | p it here to group by           | / that column                   |                                         |
| Drag a colur<br>Share All                          | nn header and drop | p it here to group by           | / that column                   |                                         |
| Drag a colur<br>Share All<br>Jnshare All           | nn header and drop | p it here to group by           | / that column                   | Chemical Description                    |
| Drag a colur<br>Share All<br>Jnshare All<br>Shared | Inventory #        | p it here to group by<br>Status | PI                              | Chemical Description †                  |
| Drag a colur<br>Share All<br>Unshare All<br>Shared | Inventory #        | Status                          | r that column                   | Chemical Description †                  |

**11** Click "Disposed Inventory" to see the one you just removed.

| 1 7100      | <ul> <li>Edit</li> <li>Remov</li> </ul> | e TRemove | Filters More - Chemical Invent | ory Reports - PI: Aguilera, Christina |
|-------------|-----------------------------------------|-----------|--------------------------------|---------------------------------------|
| Current In  | nventory                                |           |                                |                                       |
|             |                                         | ×         | Q Pub Chem                     |                                       |
| Current In  | ventory                                 |           |                                |                                       |
| Disposed    | Inventory                               |           |                                |                                       |
| Expiring in | iventory                                | up by     | that column                    |                                       |
| Expired In  | iventory                                |           |                                |                                       |
| Appendix    | A Inventory                             |           |                                |                                       |
| Current In  | ventory Not in Catalog                  | +         | PI                             | Chemical Description †                |
|             |                                         |           |                                |                                       |
|             |                                         |           |                                |                                       |
|             | 30212809                                |           | Aquilera Christina             | 2-HYDROXYPROPYL-BETA-                 |
|             | 30212809                                |           | Aguilera, Christina            | 2-HYDROXYPROPYL-BE                    |